# SPA8000電話アダプタのNATサポートパラメー タ設定

#### 目的

ネットワークアドレス変換(NAT)は、IPパケットヘッダー内の1つのIPアドレスを再マッピ ングするために、トラフィックルーティングデバイスを通過する際にIPアドレスを変更する プロセスです。NATは、IPアドレスの競合を避けるために、内部IPアドレスを隠すために セキュリティ目的で使用されます。このドキュメントの目的は、SPA8000アナログ電話ア ダプタでNATサポートパラメータを設定することです。NATサポートパラメータは、NATト ポロジを支援するSession Initiation Protocol(SIP)の設定において重要な機能を果たします。

## 該当するデバイス

• SPA8000

#### [Software Version]

• 6.1.12

### NATサポートパラメータの設定

ステップ1 : 管理者としてWeb構成ユーティリティにログインし、[Admin Login] > [Advanced] > [Voice] > [SIP]を選択します。[*SIP*]ページが開きます。

| 70                            | Max Redirection:                                                                                    | 5                                                                                                    |  |  |
|-------------------------------|----------------------------------------------------------------------------------------------------|----------------------------------------------------------------------------------------------------|--|--|
| 2                             | SIP User Agent Name:                                                                                | \$VERSION                                                                                                    |  |  |
| \$VERSION                     | SIP Reg User Agent Name:                                                                            |                                                                                                    |  |  |
|                               | DTMF Relay MIME Type:                                                                               | application/dtmf-relay                                                                                                    |  |  |
| application/hook-flash        | Remove Last Reg:                                                                                    | no 💌                                                                                                    |  |  |
| no 💌                          | Escape Display Name:                                                                                | no 💌                                                                                                    |  |  |
| yes 💌                         | Mark All AVT Packets:                                                                               | yes 💌                                                                                                    |  |  |
| 5060                          | SIP TCP Port Max:                                                                                   | 5080                                                                                                    |  |  |
| 5160                          | SIP TCP Port Max Mod2:                                                                              | 5180                                                                                                    |  |  |
| 5260                          | SIP TCP Port Max Mod3:                                                                              | 5280                                                                                                    |  |  |
| 5360                          | SIP TCP Port Max Mod4:                                                                              | 5380                                                                                                    |  |  |
|                               |                                                                                                    |                                                                                                    |  |  |
| .5                            | SIP T2:                                                                                             | 4                                                                                                    |  |  |
| 5                             | SIP Timer B:                                                                                        | 32                                                                                                    |  |  |
| 32                            | SIP Timer H:                                                                                        | 32                                                                                                    |  |  |
| 32                            | SIP Timer J:                                                                                        | 32                                                                                                    |  |  |
| 240                           | ReINVITE Expires:                                                                                   | 30                                                                                                    |  |  |
| 1                             | Reg Max Expires:                                                                                    | 7200                                                                                                    |  |  |
| 30                            | Reg Retry Long Intvl:                                                                               | 1200                                                                                                    |  |  |
|                               | Reg Retry Long Random Delay:                                                                        |                                                                                                    |  |  |
|                               |                                                                                                    |                                                                                                    |  |  |
|                               |                                                                                                    |                                                                                                    |  |  |
| Response Status Code Handling |                                                                                                    |                                                                                                    |  |  |
|                               | SIT2 RSC:                                                                                           |                                                                                                    |  |  |
|                               | SIT4 RSC:                                                                                           |                                                                                                    |  |  |
|                               | Retry Reg RSC:                                                                                      |                                                                                                    |  |  |
|                               | 70<br>2<br>\$VERSION<br>application/hook-flash<br>no ♥<br>yes ♥<br>5060<br>5160<br>5260<br>5360<br> | 70 Max Redirection:   2 SIP User Agent Name:   \$VERSION SIP Reg User Agent Name:   application/hook-flash Remove Last Reg:   no Escape Display Name:   yes Mark All AVT Packets:   5060 SIP TCP Port Max:   5160 SIP TCP Port Max Mod2:   5260 SIP TCP Port Max Mod3:   5360 SIP TCP Port Max Mod3:   5360 SIP TCP Port Max Mod3:   5360 SIP TCP Port Max Mod4:   V SIP TCP Port Max Mod2:   5360 SIP TImer B:   32 SIP Timer B:   32 SIP Timer H:   32 SIP Timer J:   240 RelNVITE Expires:   1 Reg Max Expires:   30 Reg Retry Long Intvl:   Reg Retry Long Random Delay: SIT2 RSC:   SIT4 RSC: Retry Reg RSC: |  |  |

| NAT Support Parameters |              |                        |              |
|------------------------|--------------|------------------------|--------------|
| Handle VIA received:   | no 💌         | Handle VIA rport:      | no 💌         |
| Insert VIA received:   | no 💌         | Insert VIA rport:      | no 💌         |
| Substitute VIA Addr:   | no 💌         | Send Resp To Src Port: | no 💌         |
| STUN Enable:           | no 💌         | STUN Test Enable:      | no 💌         |
| STUN Server:           | 192.168.15.1 | TURN Server:           | 192.168.14.3 |
| Auth Server:           | 192.168.2.3  | EXT IP:                | 192.168.0.3  |
| EXT RTP Port Min:      | 1            | EXT RTP Port Min Mod2: | 3            |
| EXT RTP Port Min Mod3: | 4            | EXT RTP Port Min Mod4: | 5            |
| NAT Keep Alive Intvl:  | 15           |                        |              |

ステップ2:[Handle VIA received]ドロップダウンリストから[**yes**]を選択し、アダプタが VIAヘッダーで受信したパラメータを処理できるようにします。noに設定した場合、パラメ ータは無視されます。デフォルト値はnoです。

ステップ3:[Handle VIA report]ドロップダウンリストから[yes] を選択し、アダプタがVIAへ ッダーで受信したレポートパラメータを処理できるようにします。noに設定した場合、パ ラメータは無視されます。デフォルト値はnoです。

ステップ4:[Insert VIA received]ドロップダウンリストから[yes] を選択し、SIP応答のVIAへ ッダーに受信した挿入パラメータを挿入できるようにします(received-from IPとVIA sentby IPの値が異なる場合)。デフォルトは no です。

ステップ5:[Insert VIA rport]ドロップダウンリストから[yes] を選択し、[received-from IP]と [VIA sent-by IP]の値が異なる場合、アダプタが受信したレポートパラメータをSIP応答の VIAヘッダーに挿入できるようにします。デフォルトは no です。

ステップ6:[Substitute VIA Addr]から[**yes**]を選択し、VIAヘッダーのNATマッピングされた IPポート値を使用します。デフォルト値はnoです。

ステップ7:[Send Resp To Src Port]ドロップダウンリストから[**yes**]を選択します。このオプ ションを使用すると、VIAの送信ポートではなく、要求の送信元ポートに応答を送信できま す。デフォルト値はnoです。

ステップ8:[STUN Enable]ドロップダウンリストから[**yes**]を選択し、NATマッピングを検出 します。デフォルトは no です。

ステップ9:ステップ9でSTUN Enable機能が有効になっていて、有効なSTUNサーバが使用 可能な場合、アダプタは電源がオンになったときにNATタイプの検出操作を実行できます。 設定されたstunサーバに接続し、検出の結果は、後続のすべてのREGISTER要求で警告ヘッ ダーに報告されます。アダプタが対称NATまたは対称ファイアウォールを検出すると、 NATマッピングは無効になります。このフィールドのデフォルト値は「no」です。値を「 yes」に設定するには、「STUN Test Enable」ドロップダウン・リストから「yes」を選択 します。

ステップ10:[STUN Server]フィールドに、NATマッピング検出のために接続するSTUNサー バのIPアドレスまたは完全修飾ドメイン名(FQDN)を入力します。

ステップ11:[TURN Server]フィールドにTURN(Traversal Using Relays around NAT)サーバ を入力します。TURNサーバは、NATの背後にあるアプリケーションがデータを受信できる ようにします。

ステップ12:[Auth Server]フィールドに認証サーバを入力します。認証サーバは、デバイスのユーザ名とパスワードの認証に使用される認証サーバです。

ステップ13:[EXT IP]フィールドに、すべての発信SIPメッセージでアダプタの実際のIPアド

レスを置き換える外部IPアドレスを入力します。デフォルト値は0.0.0.0です。0.0.0.0を入力 すると、置換は実行されません。

ステップ14:[EXT RTP Port Min]に、RTPポートの最小の外部ポートマッピング番号を入力 します。このフィールドのデフォルト値は0です。ゼロでない場合、すべての発信SIPメッ セージのRTPポート番号が、外部RTPポート範囲の対応するポート値に置き換えられます。

ステップ15:[NAT Keep Alive VI]フィールドに、NATマッピングのキープアライブメッセージ間の間隔を示す値を入力します。NATキープアライブメッセージは、NATデバイスのNATマッピングの期限切れを防止します。デフォルト値は15秒です。

ステップ16:[Submit All Changes]をクリックして、設定を保存します。